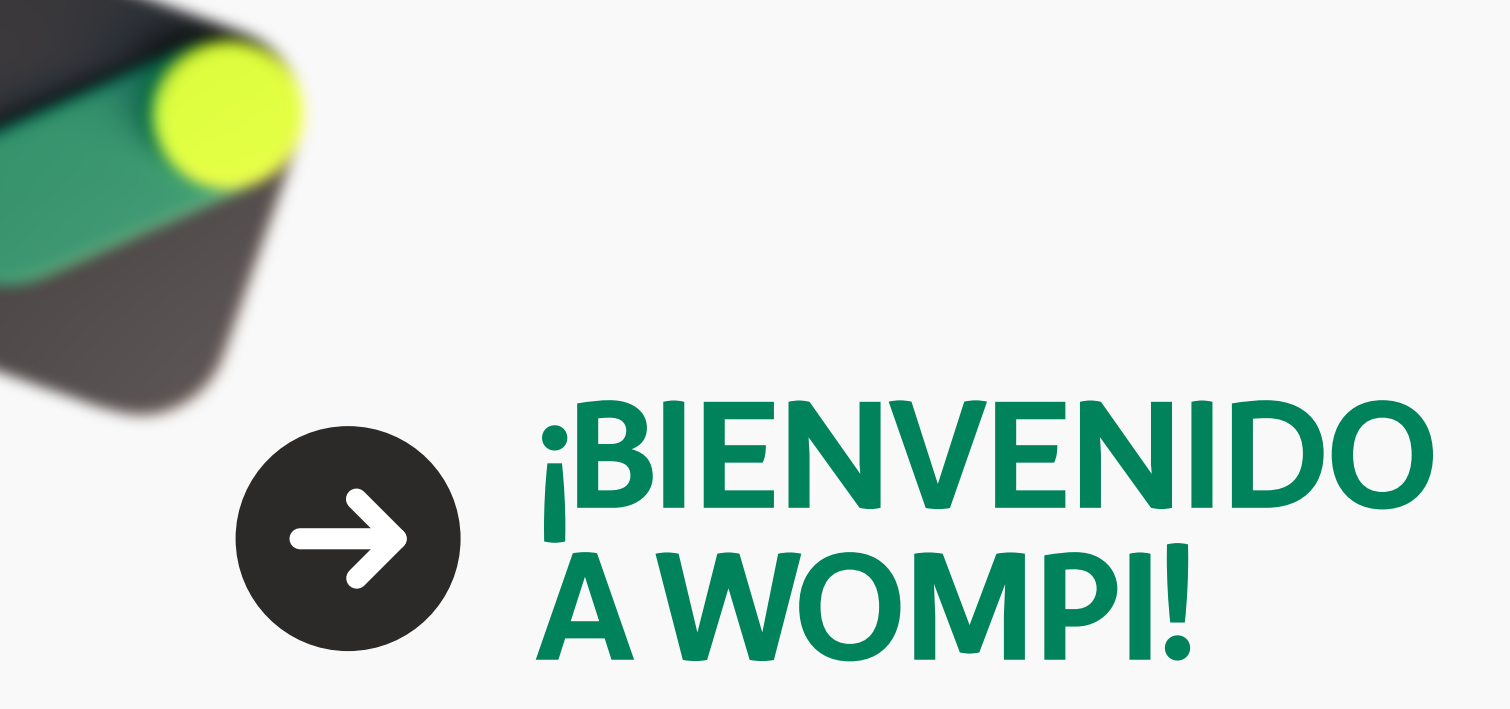

La plataforma que te ayuda a **recibir pagos en línea y en físico, fácil y sin enredos.** 

Hoy vas a crear tu cuenta en dos fases.

## Fase 1: Usuario y contraseña

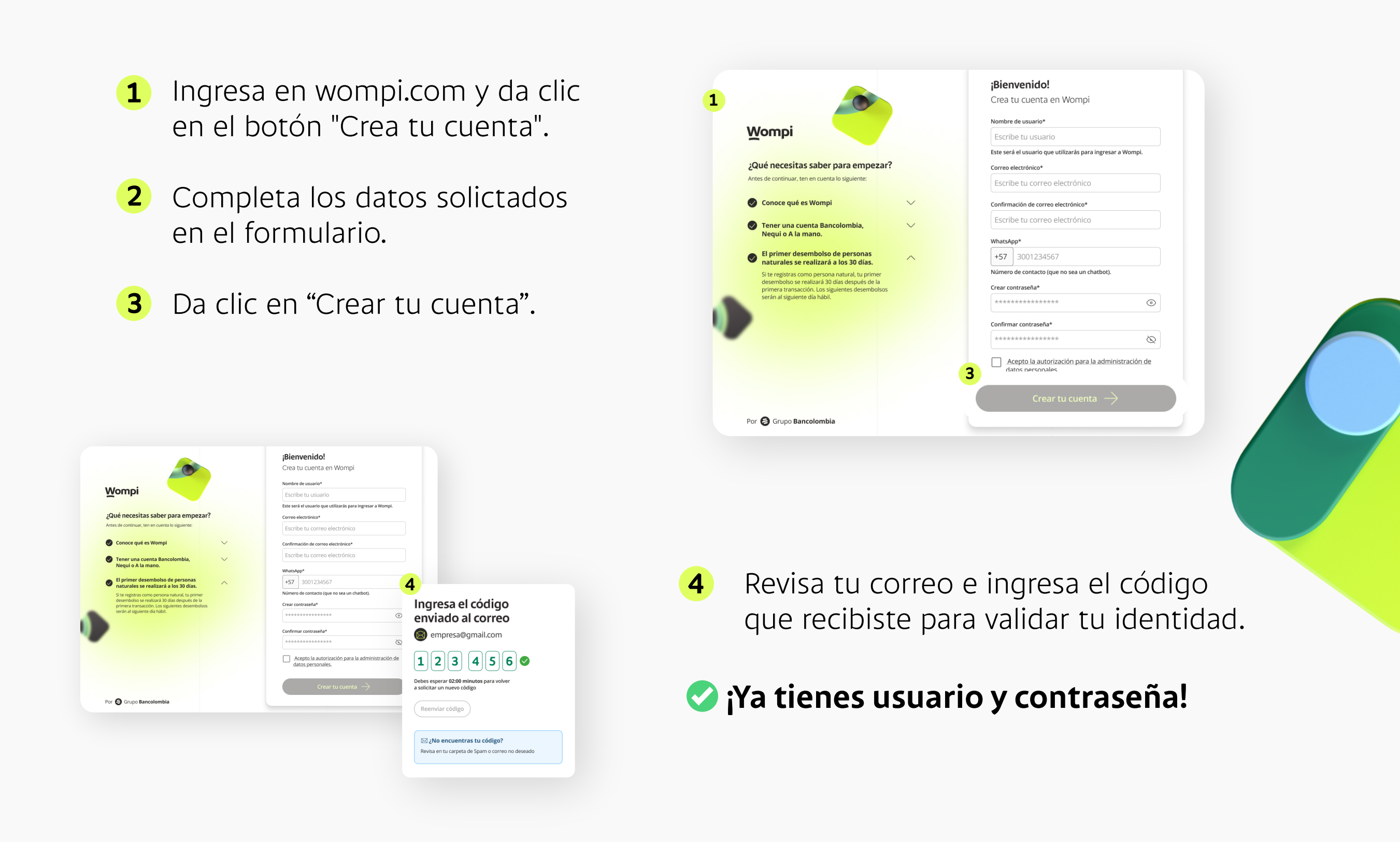

## Fase 2: Activa tu comercio

Vamos a activar tu comercio en 3 etapas.

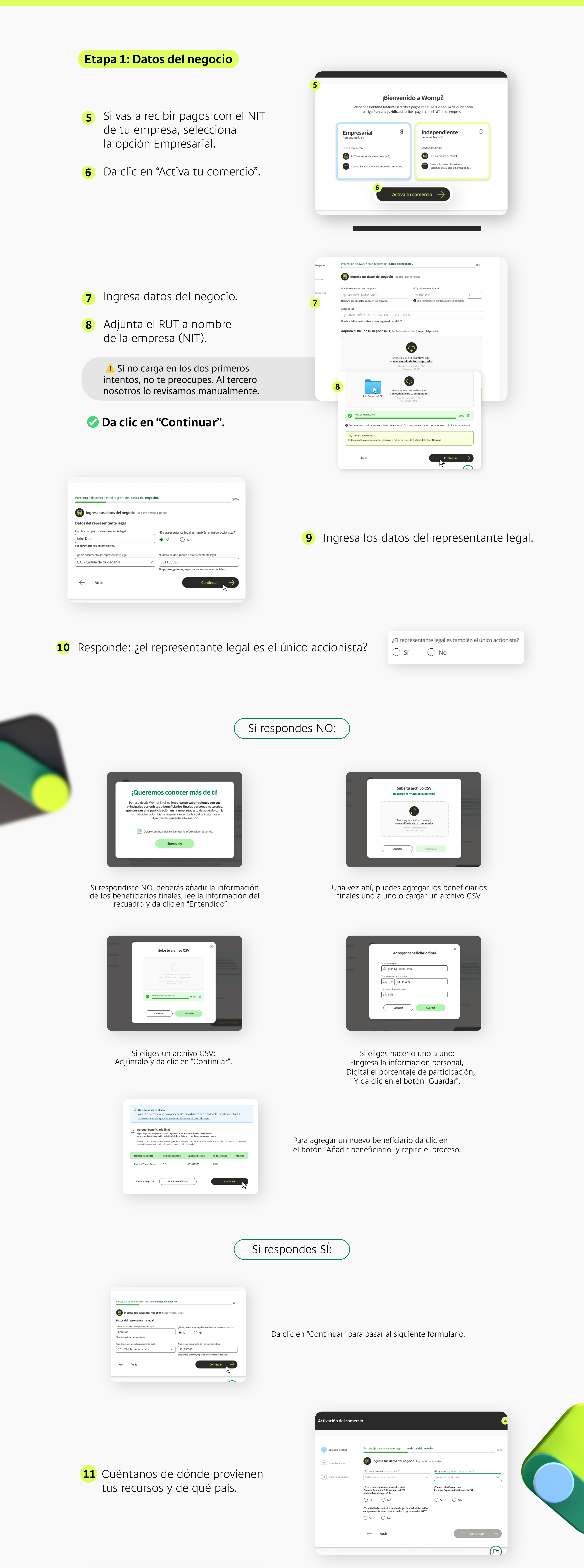

| <page-header><form><form><form><form><form><form><form><form></form></form></form></form></form></form></form></form></page-header>                                                                                                    | <ul> <li><b>12</b> Responde el cuestionario.</li> <li><b>Da clic en "Continuar".</b></li> </ul>                                                                                                    |
|----------------------------------------------------------------------------------------------------|----------------------------------------------------------------------------------------------------|
| <b>Wompi</b> Activaci                                                                                                    |                                                                                                    |
| <ul> <li>13 Selecciona una actividad económica.</li> <li>14 Ingresa la dirección de tu negocio.</li> <li>&gt; Da clic en "Continuar".</li> </ul>                                                                                                    | <page-header></page-header>                                                                                                    |
| <form></form>                                                                                                    | <ul> <li>15 Elige tus canales de venta:</li> <li>Página web,</li> <li>Redes sociales,</li> <li>WhatsApp u otro canal.</li> <li>O a clic en "Continuar".</li> </ul>                                                                                                    |
| Elige el valor facturado y la cantidad de transacciones por mes.                                                                                                    | 1 ner de rapion   2 ner de rapion   (1) Territoria de la contraction de la contraction de la contractica de la contraction de la contractica de la contractica d                                      |
| statistic   Statistic   statistic     statistic     statistic | <ul> <li>17 Ingresa los datos de la persona que recibirá las notificaciones.</li> <li>Oa clic en "Continuar".</li> </ul>                                                                                                    |
| <ul> <li>Etapa 2: Datos bancarios</li> <li>Selecciona tu cuenta<br/>Bancolombia o Negui.</li> </ul>                                                                                                    | Image: State State Stat |
| <b>19</b> Elige el tipo de cuenta.                                                                                                    | 19 Tipo de cuenta                                                                                                    |
| <b>20</b> Digita el número de tu cuenta.                                                                                                    | <ul> <li>Cuenta de ahorros</li> <li>Cuenta corriente</li> </ul>                                                                                                    |
| 📀 Da clic en "Continuar".                                                                                                    | 20         Número de cuenta           661453889 - 1                                                                                                    |

## Etapa 3: Descubre las diferentes soluciones que tienes con Wompi.

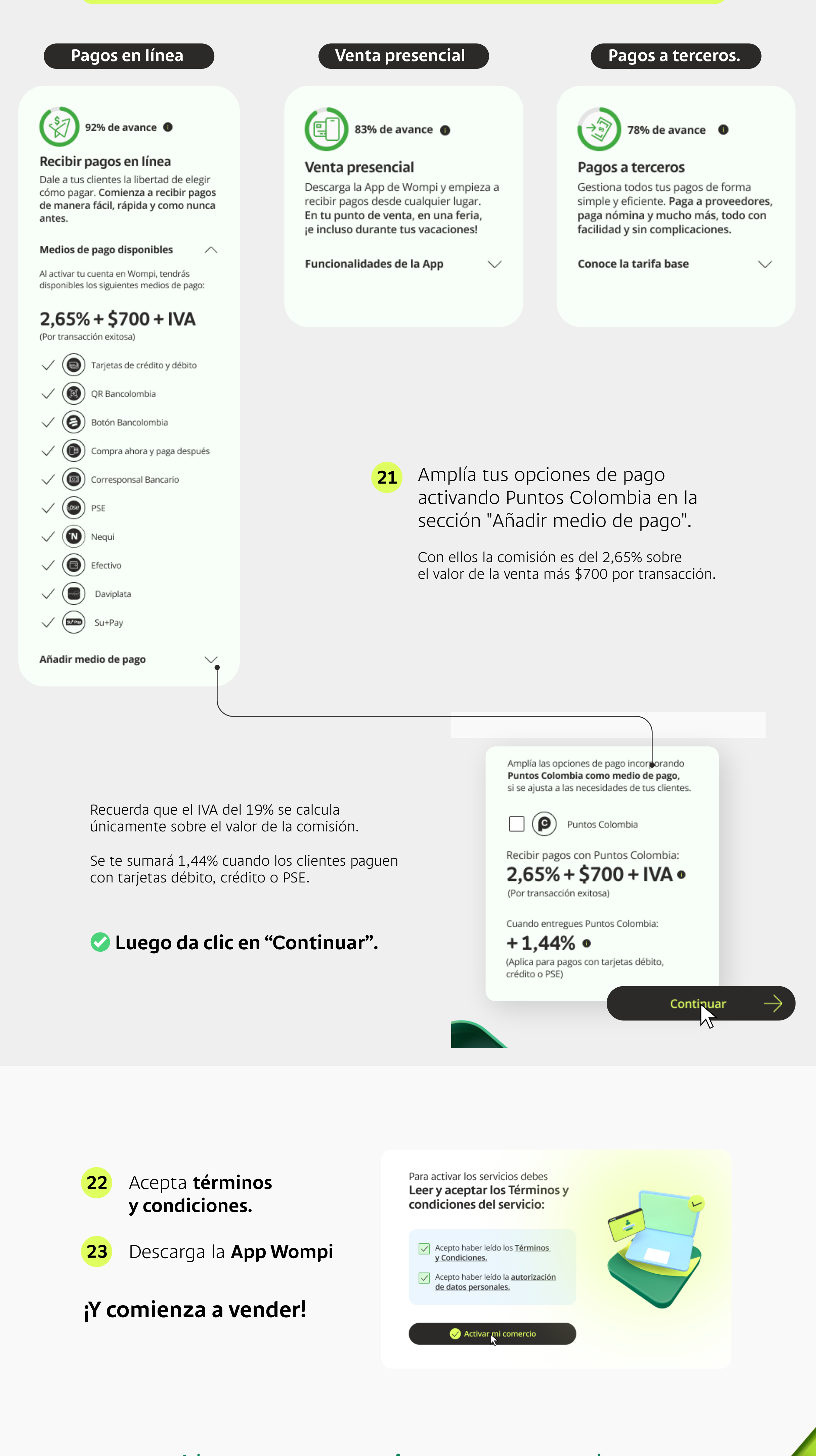

Ahora tu negocio cuenta con las **mejores soluciones en gestión de pagos.** 

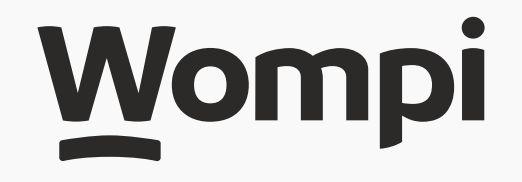